# ASDM e WebVPN ativadas na mesma interface do ASA

## Contents

Introduction Prerequisites Requirements Componentes Utilizados Conventions Problema Solução Use o URL apropriado Altere a porta na qual cada serviço ouve Alterar globalmente a porta do serviço de servidor HTTPS Alterar globalmente a porta do serviço WebVPN Informações Relacionadas

## Introduction

Este documento descreve como acessar o Cisco Adaptive Security Device Manager (ASDM) e o portal WebVPN quando ambos estão ativados na mesma interface do Cisco 5500 Series Adaptive Security Appliance (ASA).

**Note**: Este documento não se aplica ao Cisco 500 Series PIX Firewall, porque não oferece suporte a WebVPN.

# Prerequisites

### Requirements

A Cisco recomenda que você tenha conhecimento destes tópicos:

- Configuração de WebVPN Consulte o <u>Exemplo de Configuração de VPN SSL Sem Clientes</u> (WebVPN) no ASA para obter mais informações.
- Configuração básica necessária para iniciar o ASDM â Consulte a seção <u>Uso do ASDM</u> do <u>Guia de Configuração do ASDM da Cisco ASA Series, 7.0</u> para obter mais informações.

#### **Componentes Utilizados**

As informações neste documento são baseadas no Cisco 5500 Series ASA.

The information in this document was created from the devices in a specific lab environment. All of the devices used in this document started with a cleared (default) configuration. If your network is live, make sure that you understand the potential impact of any command.

#### Conventions

Consulte as <u>Convenções de Dicas Técnicas da Cisco para obter mais informações sobre</u> <u>convenções de documentos.</u>

## Problema

Em versões do ASA anteriores à versão 8.0(2), o ASDM e o WebVPN não podem ser habilitados na mesma interface do ASA, pois ambos ouvem na mesma porta (443) por padrão. Nas versões 8.0(2) e posterior, o ASA oferece suporte a sessões VPN SSL (WebVPN) sem cliente e sessões administrativas ASDM simultaneamente na porta 443 da interface externa. No entanto, quando ambos os serviços são ativados juntos, o URL padrão para uma interface específica no ASA sempre assume como padrão o serviço WebVPN. Por exemplo, considere estes dados de configuração do ASA:

```
rtpvpnoutbound6# show run ip
!
interface Vlan1
nameif inside
security-level 100
ip address 192.168.1.1 255.255.255.0
1
interface Vlan2
nameif outside
security-level 0
ip address 10.150.172.46 255.255.252.0
1
interface Vlan3
nameif dmz
security-level 50
ip address dhcp
1
interface Vlan5
nameif test
security-level 0
ip address 1.1.1.1 255.255.255.255 pppoe setroute
1
rtpvpnoutbound6# show run web
webvpn
enable outside
enable dmz
anyconnect image disk0:/anyconnect-win-3.1.06078-k9.pkg 1
anyconnect image disk0:/anyconnect-macosx-i386-3.1.06079-k9.pkg 2
anyconnect enable
tunnel-group-list enable
 tunnel-group-preference group-url
```

```
rtpvpnoutbound6# show run http
http server enable
http 192.168.1.0 255.255.255.0 inside
http 0.0.0.0 0.0.0 dmz
http 0.0.0.0 0.0.0 outside
rtpvpnoutbound6# show run tun
```

```
tunnel-group DefaultWEBVPNGroup general-attributes
address-pool ap_fw-policy
authentication-server-group ldap2
tunnel-group DefaultWEBVPNGroup webvpn-attributes
group-url https://rtpvpnoutbound6.cisco.com/admin enable
without-csd
```

## Solução

Para resolver esse problema, você pode usar o URL apropriado para acessar o respectivo serviço ou alterar a porta na qual os serviços são acessados.

**Note**: Uma desvantagem da última solução é que a porta é alterada globalmente, portanto, cada interface é afetada pela alteração.

#### Use o URL apropriado

No exemplo de dados de configuração fornecidos na seção <u>Problema</u>, a interface externa do ASA pode ser acessada por HTTPS através destes dois URLs:

https://<ip-address> <=> https://10.150.172.46 https://<domain-name> <=> https://rtpvpnoutbound6.cisco.com No entanto, se você tentar acessar esses URLs enquanto o serviço WebVPN estiver habilitado, o ASA o redirecionará para o portal WebVPN:

https://rtpvpnoutbound6.cisco.com/+CSCOE+/logon.html Para acessar o ASDM, você pode usar este URL:

https://rtpvpnoutbound6.cisco.com/admin

Note: Como mostrado no exemplo de dados de configuração, o grupo de túnel padrão tem um group-url definido com o uso do comando group-url https://rtpvpnoutbound6.cisco.com/admin enable, que deve entrar em conflito com o acesso ASDM. No entanto, o URL https://<ip-address/domain>/admin é reservado para acesso ASDM e, se você o definir no grupo de túneis, não haverá efeito. Você sempre é redirecionado para https://<ip-address/domain>/admin/public/index.html.

#### Altere a porta na qual cada serviço ouve

Esta seção descreve como alterar a porta para os serviços ASDM e WebVPN.

#### Alterar globalmente a porta do serviço de servidor HTTPS

Conclua estes passos para alterar a porta do serviço ASDM:

1. Ative o servidor HTTPS para ouvir em uma porta diferente para alterar a configuração relacionada ao serviço ASDM no ASA, como mostrado aqui:

ASA(config)#http server enable <1-65535> configure mode commands/options: <1-65535> The management server's SSL listening port. TCP port 443 is the default. Aqui está um exemplo:

ASA(config)#http server enable 65000

2. Depois de alterar a configuração de porta padrão, use este formato para iniciar o ASDM a partir de um navegador da Web suportado na rede do Security Appliance:

https://interface\_ip\_address:

Aqui está um exemplo:

https://192.168.1.1:65000

#### Alterar globalmente a porta do serviço WebVPN

Conclua estes passos para alterar a porta do serviço WebVPN:

1. Permitir que a WebVPN ouça em uma porta diferente para alterar a configuração relacionada ao serviço WebVPN no ASA:

Ative o recurso WebVPN no ASA:

ASA(config)#webvpn Ative o serviço WebVPN para a interface externa do ASA:

ASA(config-webvpn)#enable outside Permitir que o ASA ouça o tráfego WebVPN no número de porta personalizada:

ASA(config-webvpn)#port <1-65535>

webvpn mode commands/options: <1-65535> The WebVPN server's SSL listening port. TCP port 443 is the default. Aqui está um exemplo:

ASA(config)#webvpn ASA(config-webvpn)#enable outside ASA(config-webvpn)#port 65010 2. Depois de alterar a configuração de porta padrão, abra um navegador da Web suportado e use este formato para se conectar ao servidor WebVPN:

```
https://interface_ip_address:
```

Aqui está um exemplo:

https://192.168.1.1:65010

## Informações Relacionadas

- Cisco Adaptive Security Device Manager Página de suporte
- Firewalls de próxima geração Cisco ASA 5500-X Series
- <u>Suporte Técnico e Documentação Cisco Systems</u>